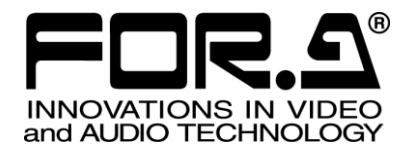

# OPERATION MANUAL

# VTW-350HS Video Type Writer

1<sup>st</sup> Edition

# Edition Revision History

| Edit. | Rev. | Date       | Description | Section/Page |
|-------|------|------------|-------------|--------------|
| 1     | -    | 2014/09/17 |             |              |

# **Important Safety Warnings**

## [Power]

| Caution      | Operate unit <b>only</b> at the specified supply voltage.                                                                                                    |
|--------------|----------------------------------------------------------------------------------------------------|
| <b>8</b> ⊒⊊≓ | Disconnect the power cord via the power plug only. <b>Do not</b> pull on the cable portion.                                                                                                    |
| Stop         | <b>Do not</b> place or drop heavy or sharp-edged objects on the power cord. A damaged cord can cause fire or electrical shock hazards. Regularly check the power cord for excessive wear or damage to avoid possible fire / electrical hazards. |

# [Grounding]

| Caution | <b>Ensure</b> the unit is properly grounded at all times to prevent electrical shock.               |
|---------|----------------------------------------------------------------------------------------------------|
| Hazard  | <b>Do not</b> ground the unit to gas lines, units, or fixtures of an explosive or dangerous nature. |
| Caution | Ensure the power cord is firmly plugged into the AC outlet.                                         |

# [Operation]

| Hazard  | <b>Do not</b> operate the unit under hazardous or potentially explosive atmospheric conditions. Doing so could result in fire, explosion, or other hazardous results.                                        |
|---------|----------------------------------------------------------------------------------------------------|
| MHazard | <b>Do not</b> allow liquids, metal pieces, or other foreign materials to enter the unit. Doing so could result in fire, other hazards, or a unit malfunction.                                                |
|         | If a foreign material does enter the unit, turn the power off and <b>immediately</b> disconnect the power cord. Remove the material and contact an authorized service representative if damage has occurred. |

# [Transportation]

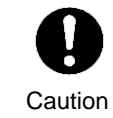

**Handle** with care to avoid impact shock during transit, which may cause malfunction. When you need to transport the unit, use the original or suitable alternative packing material.

# [Circuitry Access]

|        | <b>Do not</b> remove covers, panels, casing, or access the circuitry with power applied to the unit. Turn the power off and disconnect the power cord prior to removal. Internal servicing / adjustment of unit should only be performed by qualified personnel.           |
|--------|----------------------------------------------------------------------------------------------------|
| Stop   | <b>Do not</b> touch any parts / circuitry with a high heat factor.<br>Capacitors can retain enough electric charge to cause mild to serious shock, even<br>after the power has been disconnected. Capacitors associated with the power<br>supply are especially hazardous. |
| Hazard | Unit <b>should not</b> be operated or stored with cover, panels, and / or casing removed.<br>Operating the unit with circuitry exposed could result in electric shock / fire hazards<br>or a unit malfunction.                                                             |

### [Potential Hazards]

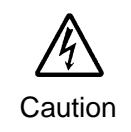

If abnormal odors or noises are noticed coming from the unit, immediately turn the power off and disconnect the power cord to avoid potentially hazardous conditions. If problems similar to the above occur, contact an authorized service representative **before** attempting to operate the unit again.

# [Rack Mount Brackets, Ground Terminal, and Rubber Feet]

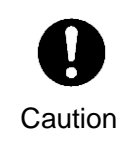

To rack-mount or ground the unit, or to install rubber feet, **do not** use screws or materials other than those supplied. Doing so may cause damage to the internal circuits or components of the unit. If you remove the rubber feet that are attached to the unit, **do not** reinsert the screws that secure the rubber feet.

# [Consumables]

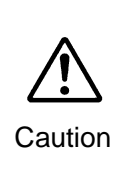

Consumable items that are used in the unit must be periodically replaced. For further details on which parts are consumables and when they should be replaced, refer to the specifications at the end of the Operation Manual. Since the service life of the consumables varies greatly depending on the environment in which they are used, such items should be replaced at an early date. For details on replacing consumable items, contact your dealer.

# Upon Receipt

### Unpacking

VTW-350HS Video Typewriter units and their accessories are fully inspected and adjusted prior to shipment. Operation can be performed immediately upon completing all required connections and operational settings.

Check your received items against the packing lists below.

| ITEM                                | QTY   | REMARKS                                                       |  |
|-------------------------------------|-------|---------------------------------------------------------------|--|
| VTW-350HS                           | 1     |                                                               |  |
| AC Cord                             | 1 set | One AC cord and one AC cord retaining clip                    |  |
| Rack Mount Brackets                 | 1 set | EIA standard type                                             |  |
| Rubber Feet                         | 1 set |                                                               |  |
| DVI (29-pin)-VGA conversion adapter | 1     | For VGA monitor connection                                    |  |
| CD-ROM                              | 1     | VTW-350HS Operation manual (PDF)<br>VTW Software manual (PDF) |  |

\* The monitor, the keyboard, and the mouse for controlling VTW-350HS are available for the separate purchase.

#### IMPORTANT

**Do not install** any additional software on the VTW-350HS. It may cause system malfunction.

To turn off the VTW-350HS, **shut down Windows** and then press the power switch on the front of the unit.

When turning back on the VTW-350HS after powering off, wait at least 10 seconds.

### Check

Check to ensure no damage has occurred during shipment. If damage has occurred, or items are missing, inform your supplier immediately.

### Trademark

Microsoft ® Windows ® 7 Embedded operating system is a trademark of Microsoft Corporation.

### Rack Mounting

The VTW-350HS can be mounted to EIA standard rack units. When rack mounting a unit, use the supplied rack mount brackets (rack ears).

# Table of Contents

| <ol> <li>Prior to Starting</li> <li>1-1. Welcome</li> <li>1-2. Features</li> </ol>                                                                                                    | 7<br>7<br>7                |
|----------------------------------------------------------------------------------------------------|----------------------------|
| <ol> <li>Panel Descriptions</li> <li>2-1. Front Panel</li> <li>2-2. Rear Panel</li> <li>2-3. Serial Interfaces</li> <li>2-3-1. Remote</li> <li>2-3-2. RS-232C</li> <li>2-4. Parallel Interface</li> <li>2-4-1. GPI / ALARM</li> </ol> |                            |
| 3. Connections<br>3-1. Connecting Monitor, Keyboard, and Mouse                                                                                                    | 14<br>14                   |
| <ul> <li>4. System Adjustment</li> <li>4-1. Selecting Genlock Signal and Adjusting Phase</li> <li>4-2. Output Settings</li> </ul>                                                                                                    | 15<br>15<br>17             |
| <ol> <li>Specifications and Dimensions</li> <li>5-1. Unit Specifications</li></ol>                                                                                                    | 18<br>18<br>19             |
| <ul> <li>Appendix. How to Reset BIOS</li> <li>1. Opening the BIOS Setup Menu</li> <li>2. Main Menu Settings</li> <li>3. Configuration Menu Settings</li> <li>4. Boot Menu Setting</li> </ul>                                          | 20<br>20<br>21<br>22<br>25 |
| 5. Saving Settings and Exiting BIOS Setup Menu                                                                                                    | 25                         |

# 1. Prior to Starting

### 1-1. Welcome

Congratulations! By purchasing VTW-350HS Video Typewriter you have entered the world of FOR-A and its many innovative products. Thank you for your patronage and we hope you will turn to FOR-A products again and again to satisfy your video and audio needs.

FOR-A provides a wide range of products, from basic support units to complex system controllers, which have been increasingly joined by products for computer video based systems. Whatever your needs, talk to your FOR-A representative. We will do our best to be of continuing service to you.

# 1-2. Features

VTW-350HS is a low cost HD/SD Video Typewriter. With its lightweight, compact design, the VTW-350HS is an extremely portable video typewriter perfect for relay applications. The software offers a rich array of drawing functions, more than 260 transition functions, template control, general-purpose file interface and more.

All the functions you need are packed into an extremely compact case. With its excellent cost performance, the VTW-350HS makes CG production affordable for all.

- More than 260 transition functions come standard, including roll, crawl, fade in, fade out, slide and wipe
- IU size compact design excellent for relay applications. The vibration-resistant case makes it perfect for portable and on-board applications
- Capable of capturing and storing still images from SDI inputs (video and key signals can be stored simultaneously)
- Program and preview outputs

# 2. Panel Descriptions

# 2-1. Front Panel

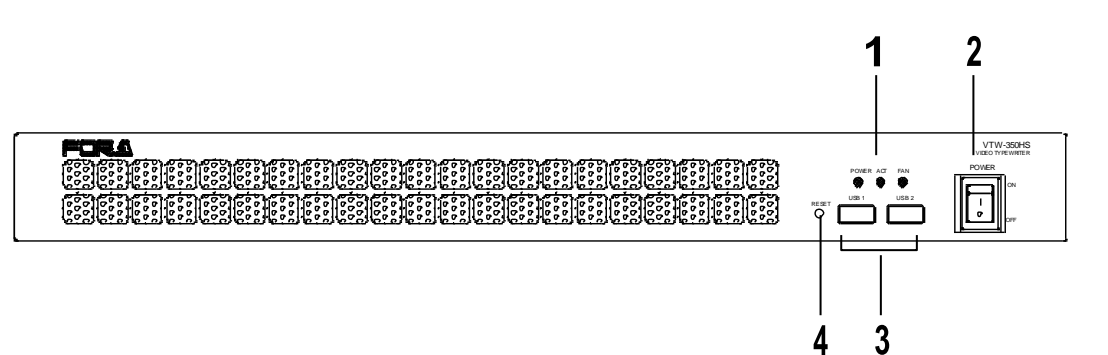

| No. | Name                                  | Description                                                                                                    |                                            |                                                                                                    |  |
|-----|---------------------------------------|----------------------------------------------------------------------------------------------------|--------------------------------------------|----------------------------------------------------------------------------------------------------|--|
|     |                                       | POWER                                                                                                    | Lit green                                  | Power is supplied to the unit.                                                                                                   |  |
|     |                                       |                                                                                                    | Unlit                                      | The unit is powered off or power cord is not plugged in properly.                                                                |  |
| 1   | Indicators                            | ACT                                                                                                    | Not used                                   |                                                                                                    |  |
|     | indicatoro                            |                                                                                                    | Unlit                                      | All cooling fans are operating properly.                                                                                         |  |
|     |                                       | FAN                                                                                                    | Lit red                                    | One or more fans failed. Power off the unit and replace the failed fan, if necessary.                                            |  |
|     | Power<br>switch<br>Power<br>indicator | Switch use                                                                                                    | d to turn un                               | it power ON / OFF.                                                                                                    |  |
| 2   |                                       | Power indic<br>takes about<br>seconds to                                                                                                    | ator will be<br>t 5 seconds<br>turn ON aff | lit green when power switch is turned ON. It<br>for the indicator to be lit. Wait at least 10<br>ter power switch is turned OFF. |  |
|     |                                       | Be sure to a                                                                                                    | shut down \                                | Nindows before turning OFF this power switch.                                                                                    |  |
| 3   | USB1<br>USB2                          | Used to connect USB devices such as a keyboard, mouse, and other USB devices (USB2.0).                                                      |                                            |                                                                                                    |  |
| 4   | RESET                                 | If the POWER indicator does not light up green 5 seconds after the power switch is turned on, press the RESET switch (Not for normal use.). |                                            |                                                                                                    |  |

#### IMPORTANT

If the FAN indicator lights up red, there is a fan failure. Turn off the VTW-350HS and contact your retailer.

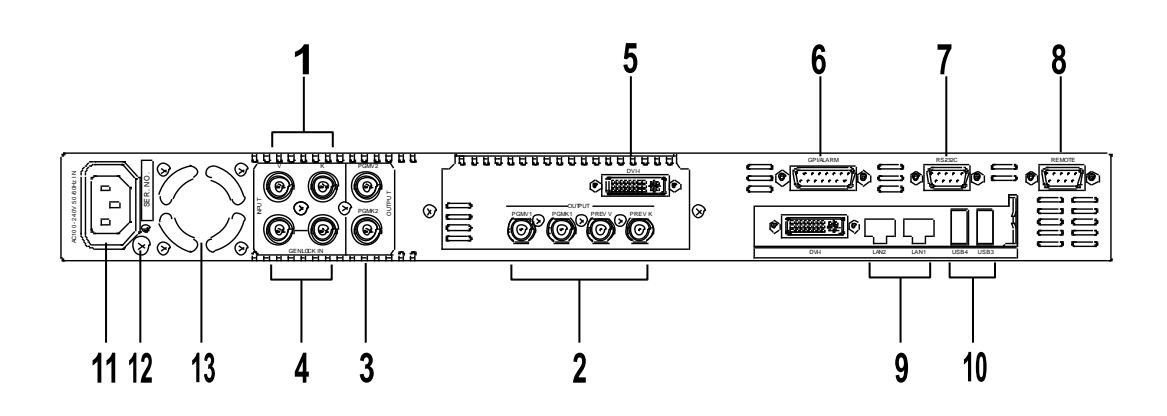

| No. | . Name          |        | Description                                                                                     |       |   |
|-----|-----------------|--------|-------------------------------------------------------------------------------------------------|-------|---|
| 4   |                 | V      | HD/SD SDI Video input with built-in frame<br>synchronizer, BNC                                  |       |   |
|     | INPUT           | К      | HD/SD SDI Key input with built-in frame synchronizer, BNC                                       |       |   |
|     |                 | PGM V1 | HD/SD SDI program (On-air) output (Video), BNC                                                  |       |   |
| 2   | PGM K1          |        | HD/SD SDI program (On-air) output (Key), BNC                                                    |       |   |
| 2   | OUIPUI          | PREV V | HD/SD SDI Preview output (Video), BNC                                                           |       |   |
|     |                 | PREV K | HD/SD SDI Preview output (Key), BNC                                                             |       |   |
| 2   |                 | PGM V2 | Program distribution output (Video), BNC                                                        |       |   |
| 3   | OUIPUI          | PGM K2 | Program distribution output (Key), BNC                                                          |       |   |
| 4   | 4 GENLOCK IN    |        | GENLOCK IN External reference signal input (Black Burst signal of Tri-level sync signal), BNC   |       | 3 |
|     |                 |        | (Terminate with $75\Omega$ terminator, if unused.)                                              |       |   |
|     | DVI-I           |        | For digital monitor connection.                                                                 |       |   |
| 5   |                 |        | Use the supplied adapter for VGA monitor connection.                                            |       |   |
|     |                 |        | Bottom DVI-I connector is unavailable.                                                          |       |   |
| 6   | GPI / ALARM     |        | For power / fan alarm output and the GPI input/output. (15-pin D-sub, female)                   | 2-4-1 |   |
| 7   | RS232C          |        | RS-232C serial port. 9-pin D-sub, male                                                          | 2-3-2 |   |
| 8   | REMOTE          |        | RS-422 serial port. 9-pin D-sub, female.                                                        | 2-3-1 |   |
| 9   | LAN1<br>LAN2    |        | For the connection to a computer Ethernet port. (100BASE-TX/1000BASE-T, RJ-45)                  |       |   |
| 10  | USB3<br>USB4    |        | For the connection to USB devices such as a keyboard, mouse, and other USB devices (USB 3.0).   | 3-1   |   |
| 11  | AC IN           |        | For the connection to AC power source via supplied accessory cord. (100-240VAC 50/60Hz)         |       |   |
| 12  | Ground Terminal |        | For grounding unit to protect operators against static electricity and / or electrical shock.   |       |   |
| 13  | Cooling Fan     |        | For cooling unit to prevent overheating. Do not block the vent with other equipment or objects. |       |   |

# 2-3. Serial Interfaces

### 2-3-1. Remote

The remote connector is normally not active.

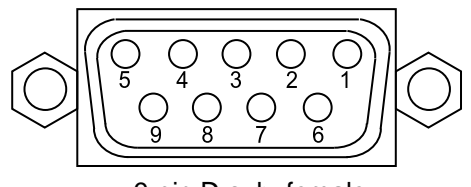

9-pin D-sub, female

#### Pin Assignment

| Pin No. | Signal | I/O | Description       |
|---------|--------|-----|-------------------|
| 1       | FG     | -   | Frame ground      |
| 2       | TX-    | Out | Transmit data (-) |
| 3       | RX+    | In  | Receive data (+)  |
| 4       | SG     |     | Signal ground     |
| 5       | NC     |     | No connection     |
| 6       | SG     |     | Signal ground     |
| 7       | TX+    | Out | Transmit data (+) |
| 8       | RX-    | In  | Receive data (-)  |
| 9       | FG     |     | Frame ground      |

### 2-3-2. RS-232C

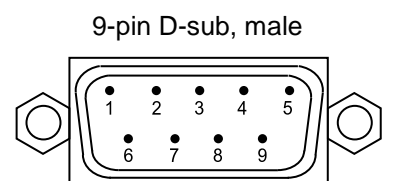

#### Pin Assignment

| + 1117.000 |        |     |                       |  |  |  |  |
|------------|--------|-----|-----------------------|--|--|--|--|
| Pin No.    | Signal | I/O | Description           |  |  |  |  |
| 1          | DCD    |     | Detect carrier detect |  |  |  |  |
| 2          | RXD    | In  | Receive data          |  |  |  |  |
| 3          | TXD    | Out | Transmit data         |  |  |  |  |
| 4          | DTR    | Out | Data terminal ready   |  |  |  |  |
| 5          | GND    |     | Signal ground         |  |  |  |  |
| 6          | DSR    | In  | Data set ready        |  |  |  |  |
| 7          | CTS    | In  | Clear to send         |  |  |  |  |
| 8          | RTS    | Out | Request to send       |  |  |  |  |
| 9          | RI     |     | Ring indicator        |  |  |  |  |

# 2-4. Parallel Interface

### 2-4-1. GPI / ALARM

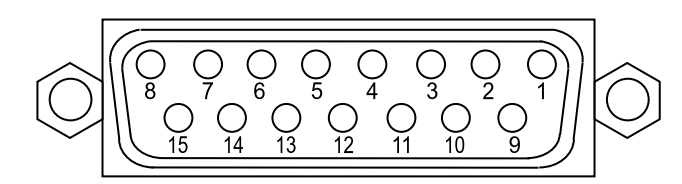

15-pin D-sub, female

#### Pin Assignment

| Pin No. | Signal    | I/O | Description                         | VTW function |
|---------|-----------|-----|-------------------------------------|--------------|
| 1       | GND       | _   | Signal ground                       |              |
| 2       | POW ALARM | Out | Power alarm output (*1)             |              |
| 3       | FAN ALARM | Out | Fan alarm output (*1)               |              |
| 4       | NC        | _   | Not used                            |              |
| 5       | GPI IN3   | In  | GPI input(*2)                       | Pause        |
| 6       | GPI IN2   | In  | GPI input (*2)                      | Stop / Clear |
| 7       | GPI IN1   | In  | GPI input (*2)                      | Play         |
| 8       | +5VOUT    | Out | +5V DC output                       |              |
| 9       | COMMON    | _   | Power/fan alarm output, common (*1) |              |
| 10      | NC        | _   | Not used                            |              |
| 11      | NC        | _   | Not used                            |              |
| 12      | GPI IN4   | In  | GPI input (*2)                      | Cut          |
| 13      | GPI OUT2  | Out | GPI output(*3)                      | (No use)     |
| 14      | GPI OUT1  | Out | GPI output(*3)                      | (No use)     |
| 15      | GND       | _   | Signal ground                       |              |

\* The maximum current rating for +5V output is 200mA.

(\*1) See "Alarm Output Circuit" in the following page.

(\*2) See "GPI IN Circuit" in the following page. See "VTW Software Operation Manual" for function assignments.

(\*3) See "GPI OUT Circuit" in the following page. See "VTW Software Operation Manual" for function assignments.

#### **Alarm Output Circuit**

Normally open relay circuit. The circuit behaves as below.

| When operating normally:                       | An alarm pin and the common pin are open.   |
|------------------------------------------------|---------------------------------------------|
| When a malfunction occurs or the power is off: | An alarm pin and the common pin are closed. |

Pin 9 is a common pin for both power alarm and fan alarm. Contact rating is 0.5A@30VDC

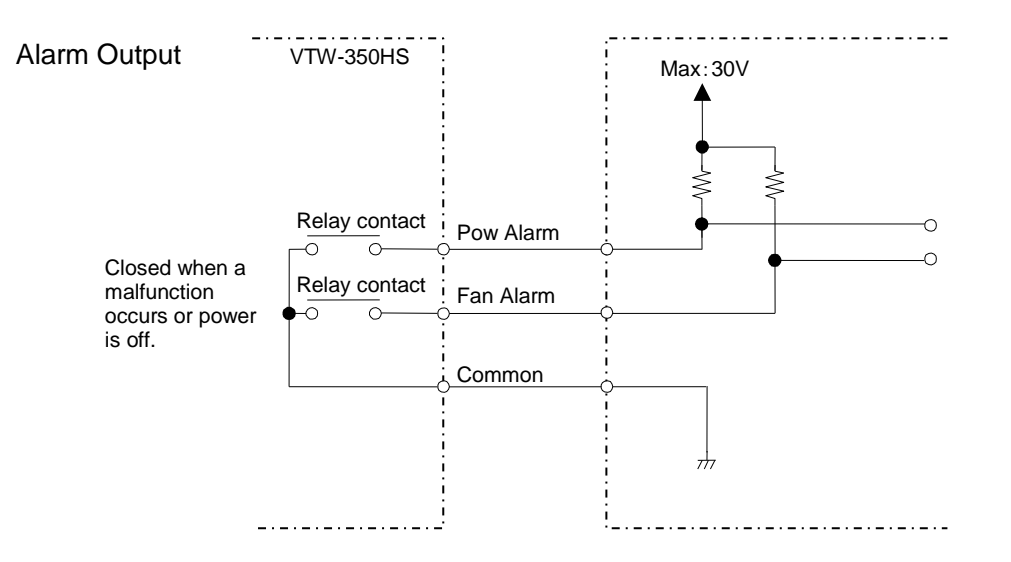

#### **GPI IN Circuit**

Pulse level trigger type. GPI IN pin and GND pin change the state from open to close. Pulse width: 100msec or more, pulse interval: 100msec or more.

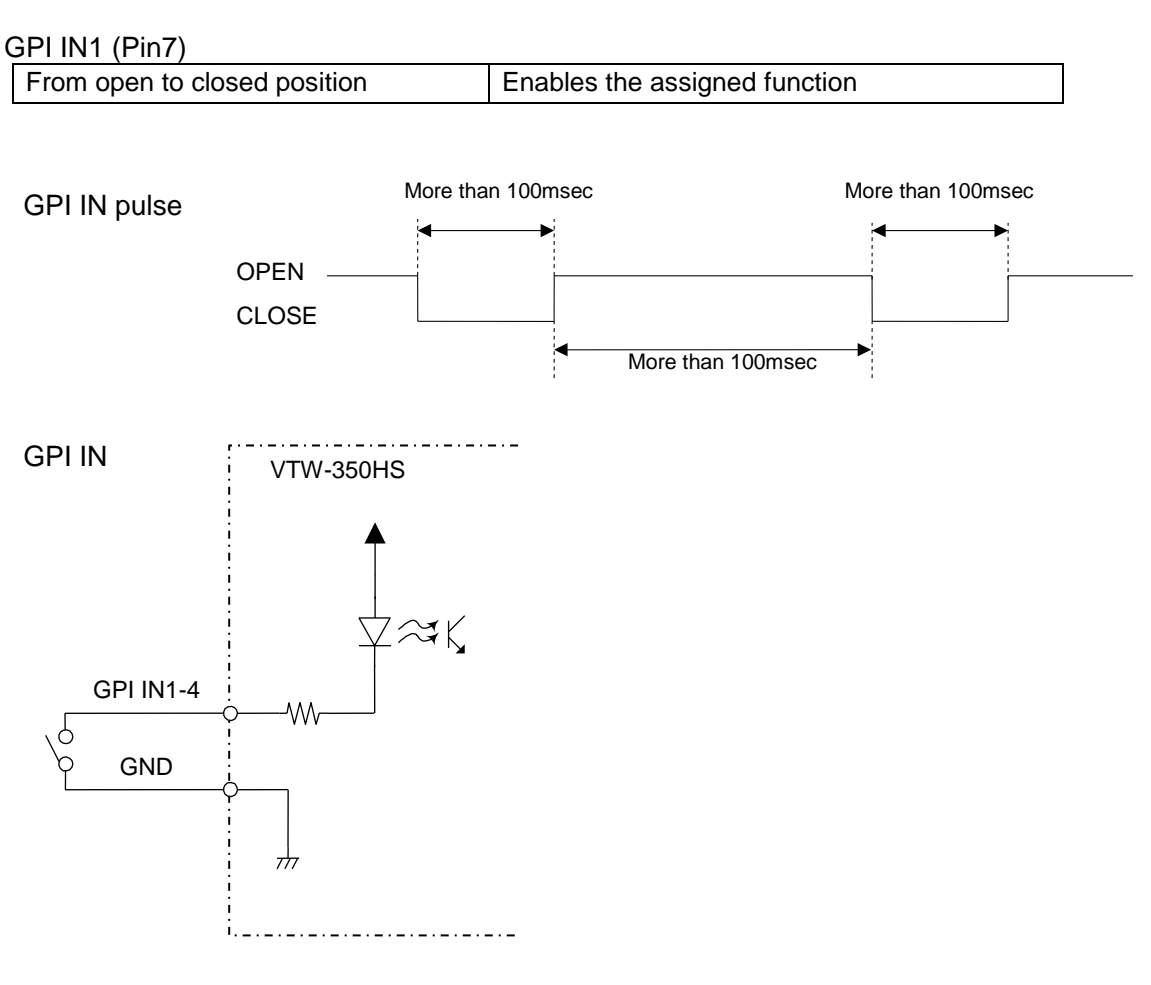

#### **GPI OUT Circuit**

Open collector output.

When using an external power source, its voltage should be 12V or less. The output current of each GPI OUT pin should be less than 20mA.

#### GPI OUT1 (Pin14)

| When function is ON:  | The pin and the ground pin are shorted. |
|-----------------------|-----------------------------------------|
| When function is OFF: | The pin and the ground pin are open.    |

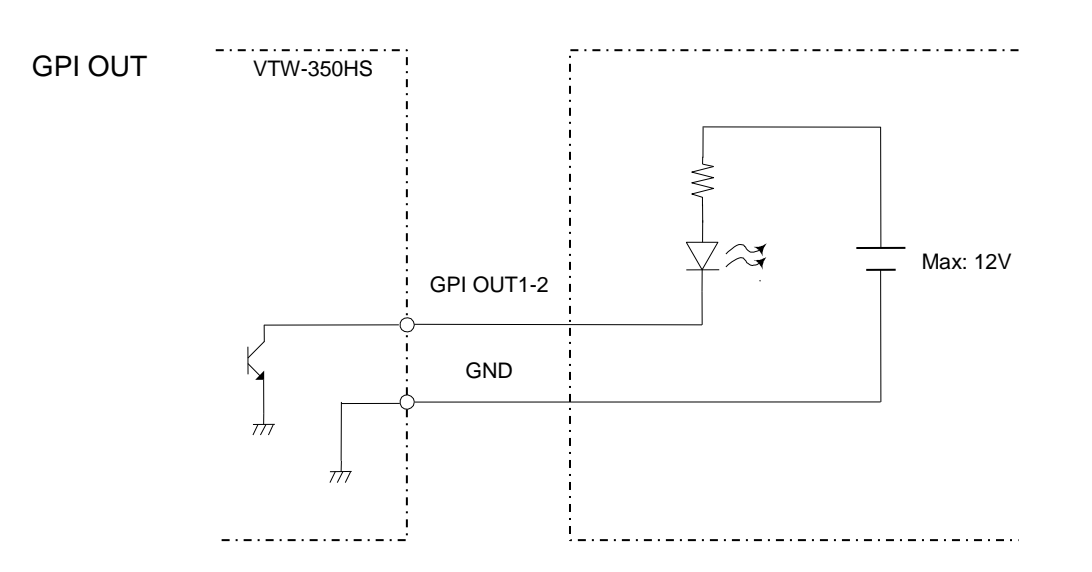

# 3. Connections

Connect peripherals as depicted below.

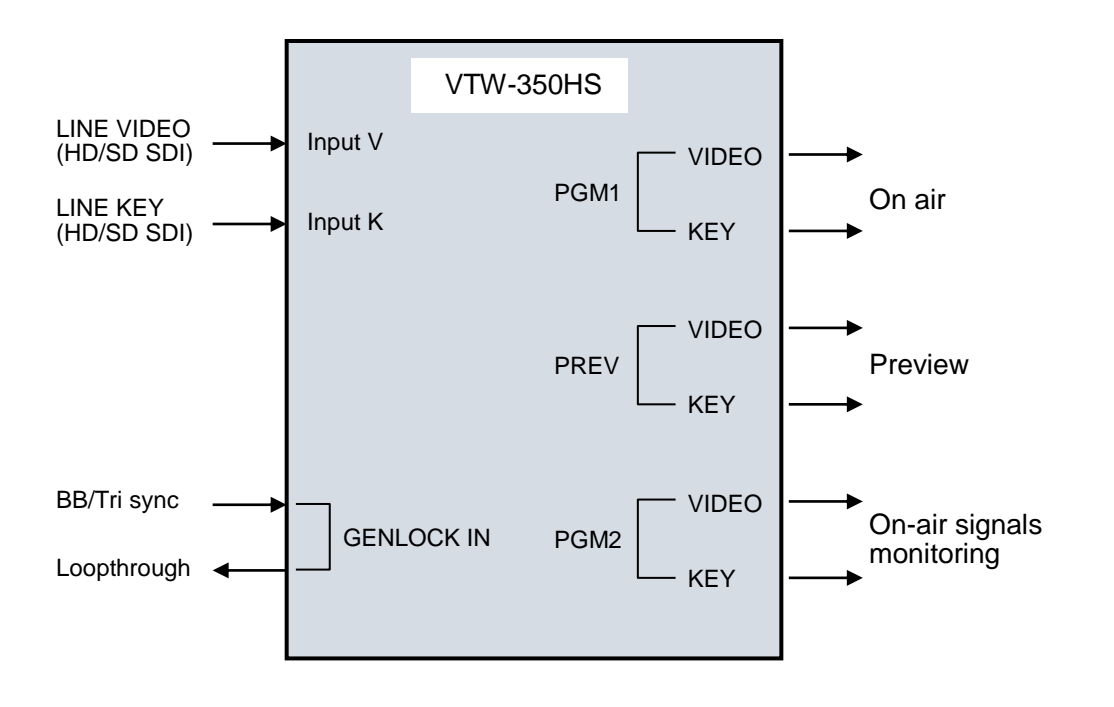

#### IMPORTANT

USB ports are provided for connecting a keyboard and a mouse. If you are using a PS/2 mouse and PS/2 keyboard, use USB-PS2 adapters.

VTW-350HS with provided frame synchronizer does not need to have reference signal in GENLOCK IN connector.

# 3-1. Connecting Monitor, Keyboard, and Mouse

Before starting the VTW Software, connect a monitor, keyboard and mouse as shown below. (The monitor, keyboard and mouse need separate purchase.)

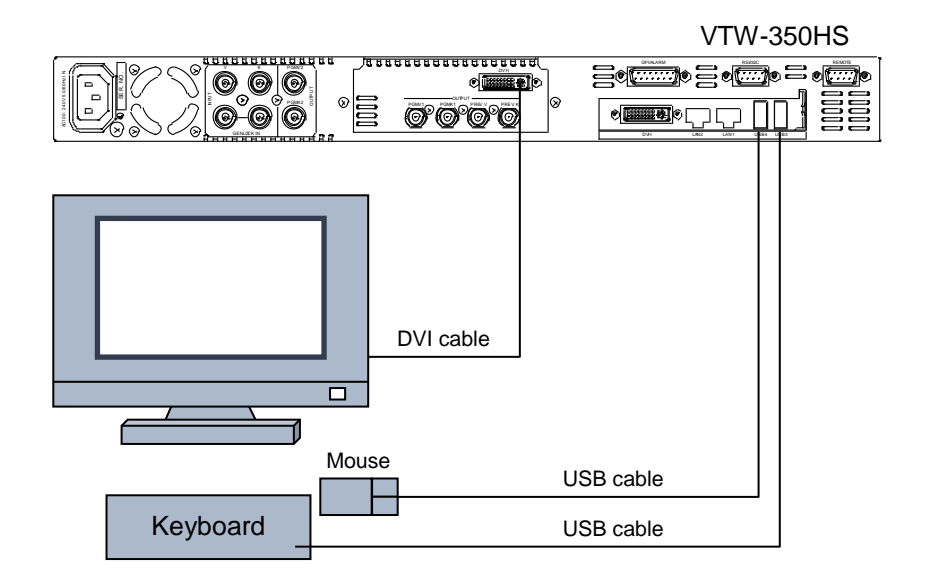

# 4. System Adjustment

The dedicated utility software, FOR-A MBP Utility allows you to select a genlock signal, adjust the genlock phase, select a mix mode and set to mix the text on the video.

#### IMPORTANT

To use the FOR-A MBP Utility, connect a monitor, a mouse and a keyboard. The FOR-A MBP Utility and the VTW software cannot be run on the VTW-350HS at the same time.

### 4-1. Selecting Genlock Signal and Adjusting Phase

- 1. Exit the VTW software.
- 2. Double-click the FOR-A\_MBP\_Utility icon on the desk top to start the application.
- 3. The **FOR-A\_MBP\_Utility** starts up, and the **Info** page opens. In the **Info** page, the information about the installed boards can be seen.
- 4. Select Genlock tab.

| FOR-A MBP Utility     Info     Gentosk     Minute | <mark>≝</mark> 10 |
|---------------------------------------------------|-------------------|
| TV Standard                                       |                   |
| 1080/59.94i 1080/50i 720/59.94p 720/50p           | 5                 |
| 525/60 625/50                                     |                   |
| Reference Input                                   | 6                 |
|                                                   | - 7               |
| ColorBar                                          |                   |
| Write Clear                                       | 8                 |
| Genlock Phase                                     |                   |
| V: 0 Unity                                        | - 0               |
| H : Cl Unity                                      | 9                 |
|                                                   |                   |

5. Select a Video format to set the genlock.

#### 6. Select a Genlock format.

| BB  | Black burst    |
|-----|----------------|
| TRI | Tri-level sync |

#### 7. Genlock status is indicated.

| Indication | Status                                                                                                    | Remedy                                                                                                    |
|------------|----------------------------------------------------------------------------------------------------|----------------------------------------------------------------------------------------------------|
| LOCK       | The signal is properly locked. The specified reference input is present in GENLOCK IN.                                                         | Not needed                                                                                                    |
| UNLOCK     | The present reference input is not<br>the one specified. For example, a<br>Tri-level sync signal is present<br>when a Black burst is selected. | Check the reference input, and input<br>proper reference signal.<br>The box indication changes to LOCK,<br>if a proper reference signal is input.   |
| NONE       | No reference input in GENLOCK<br>IN.                                                                                                    | Check the reference input, and input a<br>proper reference signal.<br>The box indication changes to LOCK,<br>if a proper reference signal is input. |

- 8. Select a color bar to output if the color bar is needed to adjust the genlock phase.
- Adjust genlock phase.
   Adjust the genlock phase by using sliders or entering numeric values.
- H Phase

Horizontal Phase is adjusted in clocks by using the slider or entering the numeric value.

| Video format | Setting Range                          | Step value     | Default |
|--------------|----------------------------------------|----------------|---------|
| 1080/59.94i  | -1100 - +1099<br>(-14.83µs - +14.81µs) | 1<br>(13.48ns) | 0       |
| 1080/50i     | -1320 - +1319<br>(-17.78µs - +17.78µs) | 1<br>(13.47ns) | 0       |
| 720/59.94p   | -825 - +824<br>(-11.12µs - +11.11µs)   | 1<br>(13.48ns) | 0       |
| 720/50p      | -990 - +989<br>(-13.34µs - +13.32µs)   | 1<br>(13.47ns) | 0       |
| 525/60       | -858 - +857<br>(-31.78µs - +31.74µs)   | 1<br>(37.04ns) | 0       |
| 625/50       | -864 - +863<br>(-32.00µs - +31.96µs)   | 1<br>(37.04ns) | 0       |

#### • V Phase

Vertical Phase is adjusted in lines by using the slider or entering the numeric value.

| Video format | Setting Range                                     | Step value           | Default |
|--------------|---------------------------------------------------|----------------------|---------|
| 1080/59.94i  | -562 lines - +562 lines<br>(-16.68ms - +16.68ms)  | 1 lines<br>(29.66µs) | 0       |
| 1080/50i     | -562 lines - +562 lines<br>(-16.68ms - +16.68ms)  | 1 lines<br>(35.59µs) | 0       |
| 720/59.94p   | -375 lines - +374 lines<br>(-8.34ms - +8.32ms )   | 1 lines<br>(22.24µs) | 0       |
| 720/50p      | -375 lines - +374 lines<br>(-10.00ms - +9.97ms )  | 1 lines<br>(26.67µs) | 0       |
| 525/60       | -262 lines - +262 lines<br>(-16.68ms - +16.68ms ) | 1 lines<br>(63.56µs) | 0       |
| 625/50       | -312 lines - +312 lines<br>(-16.68ms - +16.68ms ) | 1 lines<br>(64.00µs) | 0       |

#### • Unity button

Allows you to reset setting values to the factory default (H Phase = 0 / V Phase = 0).

10.Close the FOR-A MBP Utility. Click Close on the FOR-A MBP Utility window to exit the application.

11.Start the VTW software.

The setting data of the genlock selection (BB/TRI), H Phase and V Phase are retained per Video format.

### 4-2. Output Settings

- 1. Exit the VTW software.
- 2. Double-click the FOR-A\_MBP\_Utility icon on the desk top to start the application.

| FOR-A MBP Utility      |     |
|------------------------|-----|
| Info: Genlock Mixer    | - 3 |
| Mix Mode               |     |
| PGM: Linear Add        |     |
| PREV : Linear Add      |     |
| Background (INPUT V/K) |     |
| PGM: OFF ON            |     |
| PREV: OFF ON           |     |
|                        |     |
|                        |     |
|                        |     |
|                        |     |

3. Select the **Mixer** tab.

#### Mix Mode

Allows you to select a key mode for the mixing that will be performed in the connected device. Select a mode suitable for your system.

The selection can be made for PGM and PREV separately.

- Linear: Applies the linear key. The transparency and soft edge of the key fill will be retained.
- Add: Applies the additive key. The key fill will be mixed without attenuation.

#### **Background (Input V and K)**

Allows you to select whether to output the input video and key signals. The selection can be made for PGM and PREV separately.

- OFF: Outputs only the images generated by the VTW. The image will not be mixed with the input video or key signal, even if there is an input in the Input V or Input K connector.
- ON: Outputs the mixed videos of the input video and the key signal with the images generated by the VTW. Mix mode must be set to Add.
- 4. Close the **FOR-A MBP Utility**. Click **Close** on the **FOR-A MBP Utility** window to exit the application.
- 5. Start the VTW software.

# 5. Specifications and Dimensions

# 5-1. Unit Specifications

| TV Standards            | HD-SDI                                                     | 1080/59.94i, 1080/50i, 720/59.94p, 720/50p                                                               |  |
|-------------------------|------------------------------------------------------------|----------------------------------------------------------------------------------------------------|--|
|                         | SD-SDI                                                     | 525/60, 625/50                                                                                           |  |
| Processing              | 4:2:2:4 digital component                                  |                                                                                                    |  |
| Quantization            | 10 bit                                                     |                                                                                                    |  |
| Video Inputs            | HD: 1.5Gbps                                                | or SD : 270Mbps, 75Ω, BNC x 2                                                                            |  |
| Video Outputs           | HD: 1.5Gbps                                                | or SD : 270Mbps, 75Ω, BNC x 6                                                                            |  |
| Genlock Input           | BB: 0.429Vp<br>Tri-level Synd<br>75Ω or Loopt              | -p (NTSC) / 0.45Vp-p (PAL) or<br>c: 0.6Vp-p<br>hrough (75Ω termination required if unused), BNC x 1      |  |
| Input Lock range        | ±1 frame with                                              | n respect to genlock signal phase                                                                        |  |
| I/O Delay               | Max. 1 frame                                               |                                                                                                    |  |
| Interface               |                                                            |                                                                                                    |  |
| REMOTE                  | 9-pin D-sub (                                              | female) x 1                                                                                              |  |
| RS-232C                 | 9-pin D-sub (                                              | male) x 1                                                                                                |  |
| USB                     | 2.0 (High spe<br>3.0 (Super sp                             | eed), Series-A type connector x 2 (on front panel)<br>beed), Series-A type connector x 2 (on rear panel) |  |
| LAN1/LAN2               | 100BASE-TX                                                 | ( / 1000BASE-T compatible, RJ-45 x 2                                                                     |  |
| DVI-I                   | DVI-I (Dual-L<br>(Bundled DV<br>Bottom DVI-I               | ink, female) x 1<br>I-VGA conversion adapter for a VGA monitor connection)<br>connector is unavailable.  |  |
| <b>GPI/ALARM</b>        | 15-pin D-sub                                               | (female) x 1                                                                                             |  |
|                         | ALARM: pow<br>GPI: 4-input/2                               | er and fan alarm (Relay make contact output)<br>2-output (Input: contact closure, Ouput: open collector) |  |
| Temperature             | 0°C - 40°C                                                 |                                                                                                    |  |
| Humidity                | 20% - 80% (no condensation)                                |                                                                                                    |  |
| Power                   | 100VAC - 240VAC ±10%, 50/60Hz                              |                                                                                                    |  |
| Power Consumption       | 110VA(108W) at 100 - 120 VAC<br>110VA(93W) at 220 - 240VAC |                                                                                                    |  |
| Dimensions              | 430 (W) x 44 (H) x 500 (D) mm, EIA 1RU                     |                                                                                                    |  |
| Weight                  | 9 kg                                                       |                                                                                                    |  |
| Consumables (if used 24 | hours a day a                                              | at room temperature)                                                                                     |  |
|                         | Cooling fans:                                              | Replace every 3 years                                                                                    |  |
|                         | Power unit:                                                | Replace every 5 years                                                                                    |  |
|                         | Battery:                                                   | Replace every 5 years                                                                                    |  |

# 5-2. External Dimensions

(All dimensions in mm.)

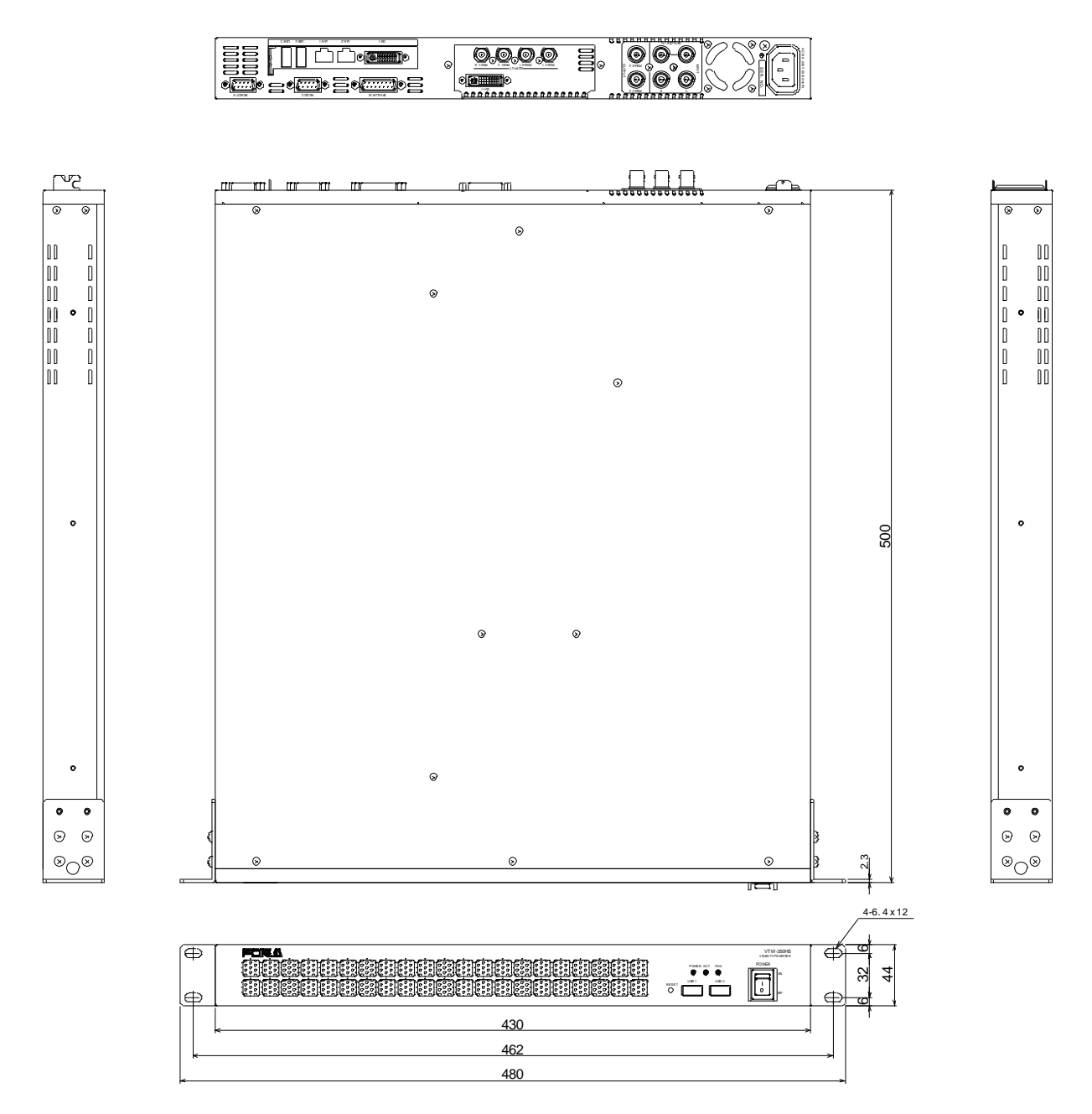

# Appendix. How to Reset BIOS

This appendix explains how to reset the BIOS. Please follow the procedure below in case you need to reset the BIOS due to the battery failure or such reason.

### 1. Opening the BIOS Setup Menu

- 1. Connect a PC monitor, keyboard, and mouse to your VTW unit and turn on the unit.
- 2. The screen appears as shown below. Press the F2 key.
  - \* The **F2** key is used to open the BIOS setup menu when BIOS is initialized due to various causes such as the battery failure. The **F2** key is used to open the BIOS setup menu while the VTW unit is running normally.

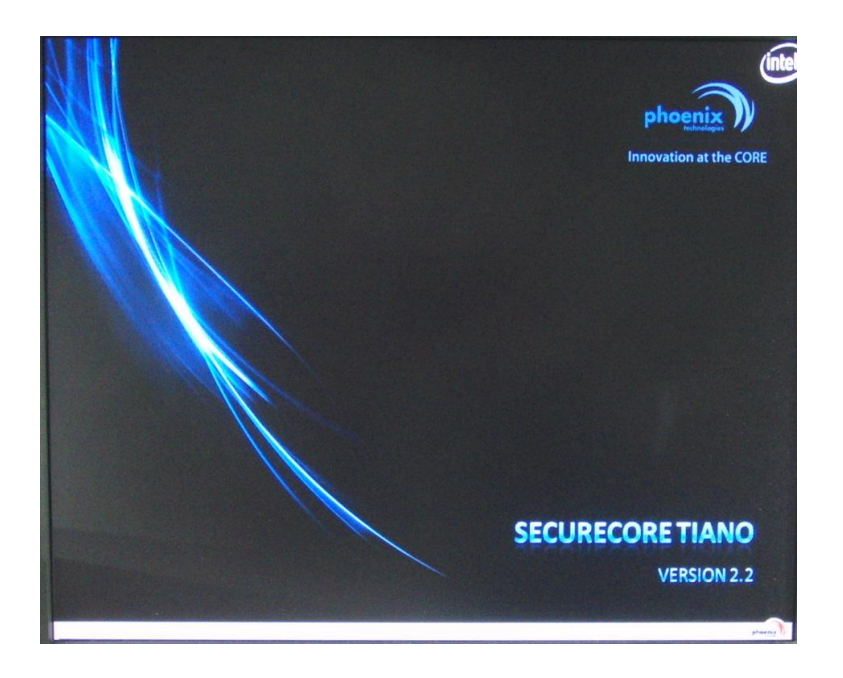

The Phoenix SecureCore Tiano Setup page is opened.
 On the menu bar, select the menu page using the right and left arrow keys.
 The Configuration menu page is displayed in the figure below.

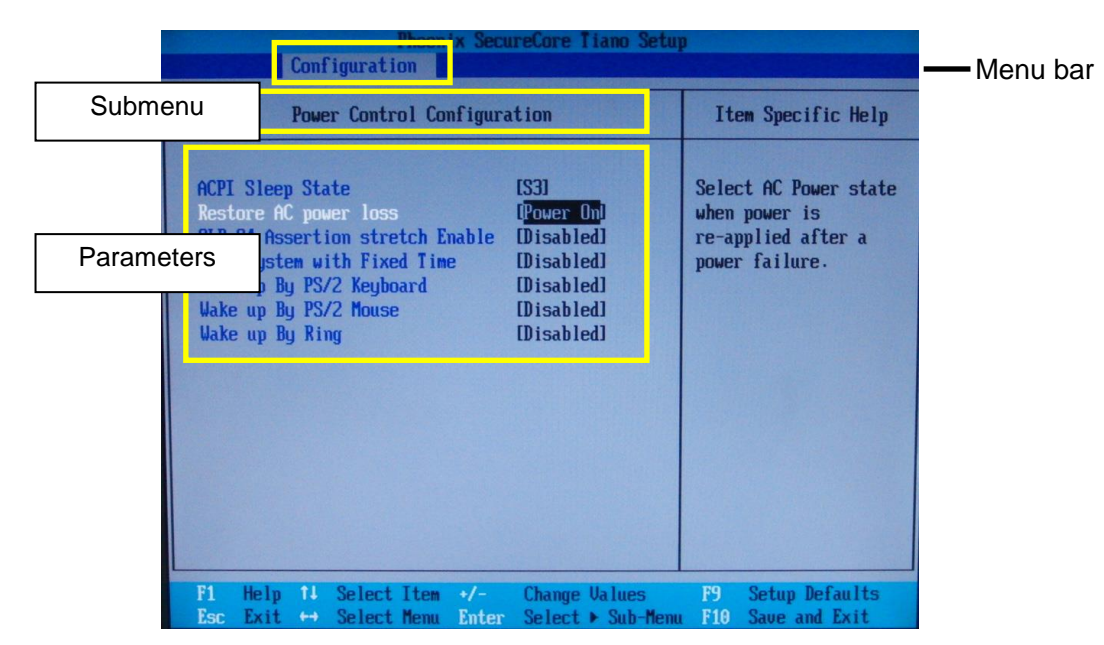

Set the values for the menus as shown below on this page. The detailed procedure is given in the following section.

| Menu          | Submenu                        | Parameter                | Value        |
|---------------|--------------------------------|--------------------------|--------------|
| Main          | -                              | System Time              | Current time |
|               | -                              | System Date              | Current date |
| Configuration | PCI/PCIE Configuration         | PEG0~PEG3                | Auto         |
|               | Power Control<br>Configuration | Restore AC Power<br>Loss | Power On     |
|               | Chipset Configuration          | Max TOLUD                | Dynamic      |
| Boot          | -                              | Boot Priority Order      | 1. ATA HDD1  |

### 2. Main Menu Settings

Set the **current date** and **time** in the **Main** menu provided on the menu bar. On the menu bar, select **Main** using the right and left arrow keys to display the Main menu page.

#### • Setting the current date

- (1) Select System Date (month, day or year) using the up and down arrow keys.
- (2) Enter the current value using the numeric keys and press **Enter** to confirm the change. Move the cursor to the next item of **System Date** to change the value in the same manner.

|                      | Phoenix SecureCore Tiano Setup                 |
|----------------------|------------------------------------------------|
| Main Configurati     | on Security Boot Exit                          |
| BIOS Version         | R1.00.W2                                       |
| Build Time           | 04/29/2013                                     |
| Processor Brand Name | Intel(R) Core(TM) i3-3220 CPU @ 3.306Hz        |
| Processor Speed      | 3.306Hz                                        |
| Install Memory       | 4096MB (DDR3 : 1333Mhz)                        |
| Syster Date          | [17/18/2013]                                   |
| System Time          | [14:25:08]                                     |
| Access Level         | Administrator                                  |
| F1 Help 14 Select    | Item +/- Change Values F9 Setup Defaults       |
| Esc Exit ↔ Select    | Menu Enter Select ► Sub-Menu F10 Save and Exit |
| System Date          | [ <mark>]6</mark> /18/2013]                    |
| System Time          | [14:25:08]                                     |

#### • Setting the system time

manner.

(1) Select System Time (hour, minute or second) using the up and down arrow keys.
(2) Enter the current value using the numeric keys and press Enter to confirm the change. Move the cursor to the next item of the System Time to change the value in the same

# 3. Configuration Menu Settings

Perform the following settings in the **Configuration** menu.

#### PCI/PCIE Configuration Power Control Configuration Chipset Configuration

On the menu bar, select **Configuration** using the right and left arrow keys to display the Configuration menu page.

#### • PCI/PCIE Configuration setting

(1) Select **PCI/PCIE Configuration** using the right and left arrow keys. Press **Enter** to display the submenu.

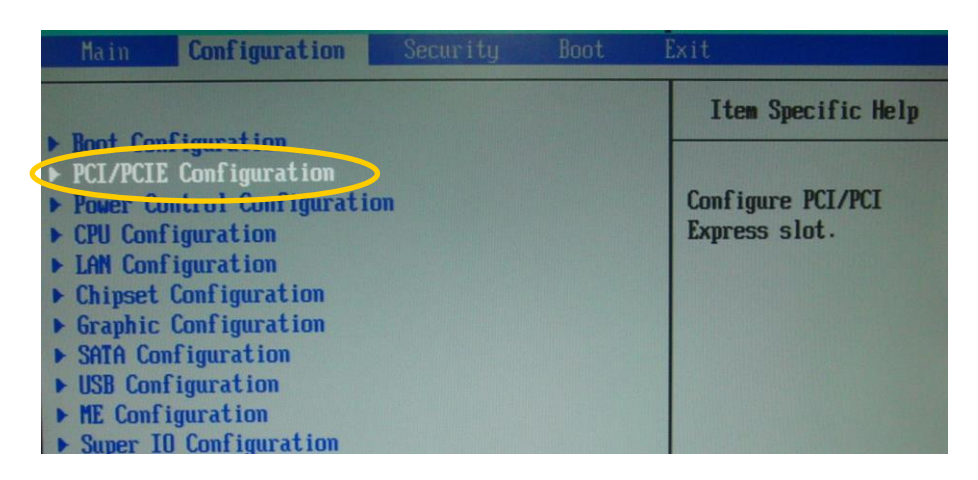

(2) Select **Processor PCI Express Configuration** using the right and left arrow keys. Press **Enter** to display menu parameters.

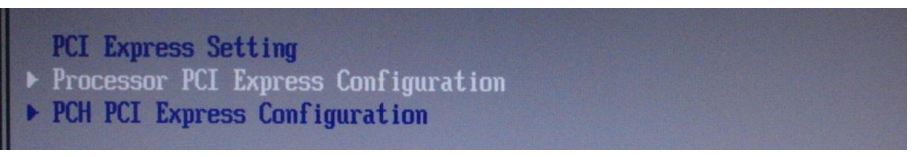

(3) To set PEG0 to PEG3 to Auto, first, press **Enter** on the **PEGO** setting. The Options page will appear. Select **Auto**, then press **Enter**. Set others to **Auto** in the same manner.

| PEGO<br>PEGO - Gen X         | [Auto]  |
|------------------------------|---------|
| PEG1<br>PEG1 - Gen X<br>PEG2 | [Auto]  |
| PEG2 - Gen X                 | [Auto]  |
| PEG3 - Gen X                 | [Auto]  |
| De-emphasis Control          | [-6 dB] |

Verify that all PEG parameters are set to Auto as shown above.

(4) Press **Esc** to return to the Configuration menu page.

#### • Power Control Configuration setting

(1) Select **Power Control Configuration** using the up and down arrow keys. Press **Enter** to display the submenu.

| Boot Configuration     Item Specific H       > PCL/PCTE Configuration     Configuration       > Power Control Configuration     Configuration       > CPU Configuration     RTC wake up settine       > LAN Configuration     Configuration       > Chipset Configuration     Configuration | Main Configuration                                                                                                    | Security | Boot | Exit                                                             |
|----------------------------------------------------------------------------------------------------|----------------------------------------------------------------------------------------------------|----------|------|------------------------------------------------------------------|
| <ul> <li>Graphic Configuration</li> <li>SATA Configuration</li> <li>USB Configuration</li> <li>ME Configuration</li> <li>Super IO Configuration</li> <li>Hardware Monitor</li> <li>Serial Port Console Configuration</li> </ul>                                                             | <ul> <li>Boot Configuration</li> <li>PCI/PCTE Configuration</li> <li>Power Control Configuration</li> <li>CPU configuration</li> <li>LAN Configuration</li> <li>Chipset Configuration</li> <li>Graphic Configuration</li> <li>SATA Configuration</li> <li>USB Configuration</li> <li>ME Configuration</li> <li>Super IO Configuration</li> <li>Hardware Monitor</li> <li>Serial Port Console Confi</li> </ul> | guration |      | Item Specific Help<br>Configure ACPI and<br>RTC wake up setting. |

(2) Select **Restore Restore AC Power Loss** using the up and down arrow keys. Change the setting to **Power On** using the plus and minus keys.

| ACPI Sleep State[S3]Select AC Power st<br>when power isRestore AC power loss[Power On]SLP_S4 Assertion stretch Enable[Disabled]Wake system with Fixed Time[Disabled]Wake up By PS/2 Keyboard[Disabled]Wake up By PS/2 Nouse[Disabled]Wake up By Ring[Disabled] |                                                               | Powe                                                        | er Contr                                                              | ol Confi                     | guration                                        |                                                                    |                  | Item S                                       | Specific Hel                                    |
|----------------------------------------------------------------------------------------------------|---------------------------------------------------------------|-------------------------------------------------------------|-----------------------------------------------------------------------|------------------------------|-------------------------------------------------|--------------------------------------------------------------------|------------------|----------------------------------------------|-------------------------------------------------|
|                                                                                                    | ACPI SI<br>Restore<br>SLP_S4<br>Wake sy<br>Wake uj<br>Wake uj | eep Sta<br>AC por<br>Assert<br>stem w<br>0 By PS<br>0 By Ri | ate<br>wer loss<br>ion stre<br>ith Fixe<br>/2 Keybo<br>/2 Mouse<br>ng | stch Enab<br>ed Time<br>ward | (S3)<br>(Pow<br>Dis<br>Dis<br>Dis<br>Dis<br>Dis | er On)<br>doled)<br>doled)<br>doled)<br>doled)<br>doled)<br>doled) | 2<br>1<br>1<br>1 | Select f<br>When pow<br>re-appli<br>power fa | IC Power sta<br>ier is<br>ied after a<br>ilure. |

| ACPI Sleep State      | [\$3]     |
|-----------------------|-----------|
| Restore AC power loss | Power Onl |

(3) Press **Esc** to return to the Configuration menu page.

#### • Chipset Configuration setting

(1) Select **Chipset Configuration** using the up and down arrow keys. Press **Enter** to display the submenu.

| Configuration                 | Security Boot | Exit               |
|-------------------------------|---------------|--------------------|
|                               |               | Item Specific Help |
| ▶ Boot Configuration          |               |                    |
| ▶ PCI/PCIE Configuration      |               |                    |
| ▶ Power Control Configuration | n             | Configure Chipset  |
| ▶ CPU Configuration           |               | provide feature.   |
| ▶ LAN Configuration           |               |                    |
| Chipset Configuration         |               |                    |
| ▶ Graphic Configuration       |               |                    |
| ▶ SATA Configuration          |               |                    |
| ▶ USB Configuration           |               |                    |
| ▶ ME Configuration            |               |                    |
| ▶ Super IO Configuration      |               |                    |
| ▶ Hardware Monitor            |               |                    |
| Serial Port Console Config    | uration       |                    |

(2) Select **Memory Configuration** using the up and down arrow keys. Press **Enter** to display menu parameters.

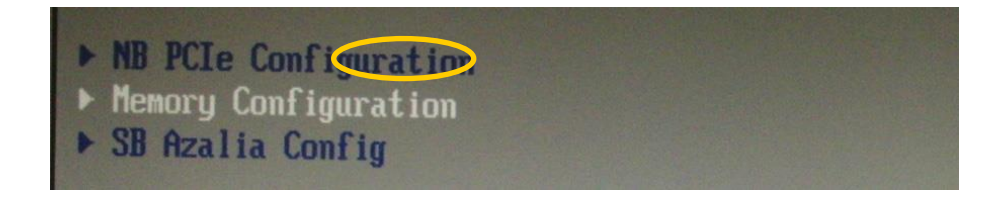

(3) To set **Max TOLUD** to **Dynamic**, first press **Enter** on the **Max TOLUD** parameter to display the Options. Select **Dynamic**, then press **Enter**.

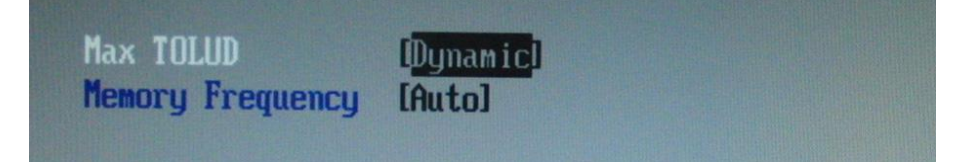

# 4. Boot Menu Setting

Change the **Boot Priority Order** in the **Boot** menu. On the menu bar, select **Boot** using the right and left arrow keys to display the Boot menu page.

#### Boot Priority Order setting

(1) Select **ATA HDD1** using the up and down arrow keys. Use the plus key to move **ATA HDD1** to the top of the list.

| Main                                                                 |                                                                                                    |         |        | Phoenix SecureCore Tiano Setup |                                                                                                    |  |  |  |  |  |
|----------------------------------------------------------------------|----------------------------------------------------------------------------------------------------|---------|--------|--------------------------------|----------------------------------------------------------------------------------------------------|--|--|--|--|--|
|                                                                      | Lonf iguratio                                                                                                    | n Secu  | rity   | Boot                           | Exit                                                                                                    |  |  |  |  |  |
| Boot Pr<br>1.<br>2.<br>3.<br>4.<br>5.<br>6.<br>7.<br>8.<br>9.<br>10. | Configuration<br>ATA HDD4: FiD 2<br>AIA HDD5:<br>USB HDD:<br>USB CD:<br>USB FDD:<br>ATAPI CD:<br>ATAPI CD:<br>ATA HDD1:<br>ATA HDD2:<br>ATA HDD3:<br>ATA HDD3:<br>ATA HDD5: | n Secu  | oity   | Boot                           | Keys used to view or<br>configure devices: 1<br>and 4 arrows Select a<br>device. '+' and '-'<br>move the device up or<br>down. 'Shift + 1'<br>enables or disables a<br>device. 'Del' deletes<br>an unprotected device. |  |  |  |  |  |
| 11.<br>12.<br>13.<br>14.▶                                            | Other HDD:<br>Legacy Floppy<br>BEV:<br>PCI LAN:                                                                                                    | tem +/- | Change | Values                         | P9 Setup Defaults                                                                                                    |  |  |  |  |  |

# 5. Saving Settings and Exiting BIOS Setup Menu

Once you have completed the settings, press the **F10** key. A confirmation message appears asking if you want to save the settings and exit the BIOS setup menus. Click **Yes**. The **BIOS SETUP Menu** will close and the Windows restarts with new BIOS settings.

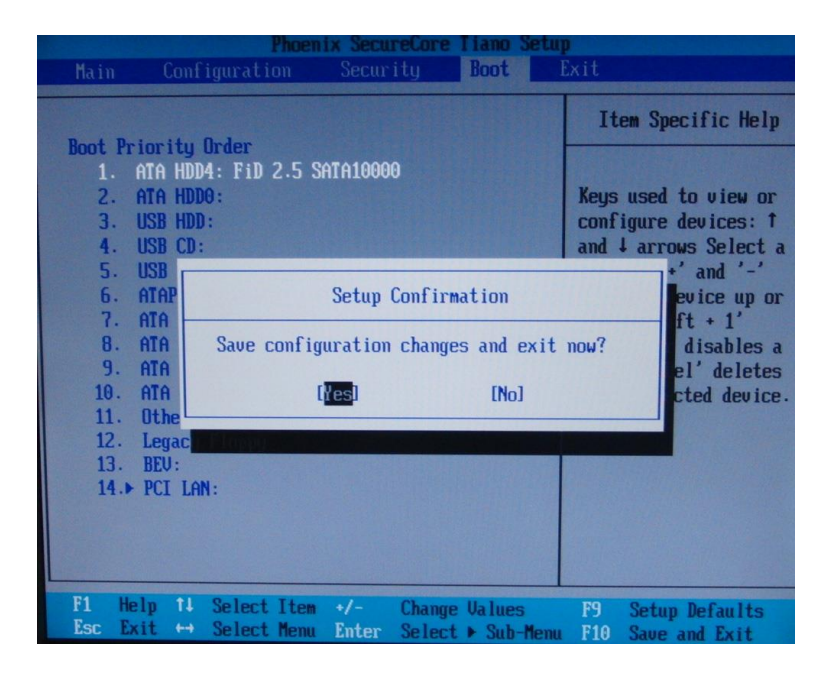

# Warning

This equipment has been tested and found to comply with the limits for a Class A digital device, pursuant to Part 15 of FCC Rules. These limits are designed to provide reasonable protection against harmful interference when the equipment is operated in a commercial environment. This equipment generates, uses, and can radiate radio frequency energy and, if not installed and used in accordance with the instruction manual, may cause harmful interference to radio communications. Operation of this equipment in a residential area is likely to cause harmful interference, in which case the user will be required to correct the interference at his own expense.

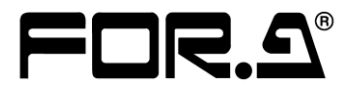

#### FOR-A COMPANY LIMITED

| Head Office          |  |
|----------------------|--|
| Overseas Division    |  |
| Japan Branch Offices |  |
| R&D/Production       |  |

3-8-1 Ebisu, Shibuya-ku, Tokyo 150-0013, Japan Phone: +81(0)3-3446-3936, Fax: +81(0)3-3446-1470 Osaka/Okinawa/Fukuoka/Hiroshima/Nagoya/Sendai/Sapporo Sakura Center/Sapporo Center

#### **FOR-A America Corporate Office**

11155 Knott Ave., Suite G&H, Cypress, CA 90630, USA Phone: +1-714-894-3311 Fax: +1-714-894-5399

#### **FOR-A America East Coast Office**

2 Executive Drive, Suite 670, Fort Lee Executive Park, Fort Lee, NJ 07024, USA Phone: +1-201-944-1120 Fax: +1-201-944-1132

#### **FOR-A America Distribution & Service Center**

2400 N.E. Waldo Road, Gainesville, FL 32609, USA Phone: +1-352-371-1505 Fax: +1-352-378-5320

#### **FOR-A Corporation of Canada**

346A Queen Street West, Toronto, Ontario M5V 2A2, Canada Phone: +1-416-977-0343 Fax: +1-416-977-0657

#### FOR-A Latin America & the Caribbean

5200 Blue Lagoon Drive, Suite 760, Miami, FL 33126, USA Phone: +1-305-931-1700 Fax: +1-305-264-7890

#### FOR-A Europe S.r.l.

Via Volturno 37, 20861 Brugherio MB, Italy Phone: +39-039-879-778 Fax:+39-039-878-140

#### FOR A UK Limited

Trident Court, 1 Oakcroft Road, Chessington, KT9 1BD, United Kingdom Phone: +44 (0)20-3044-2935 Fax: +44(0)20-3044-2936

#### FOR-A Italia S.r.l.

Via Volturno 37, 20861 Brugherio MB, Italy Phone: +39-039-881-086/103 Fax: +39-039-878-140

#### **FOR-A Corporation of Korea**

1007, 57-5, Yangsan-ro, Yeongdeungpo-gu, Seoul 150-103, Korea Phone: +82(0)2-2637-0761 Fax: +82(0)2-2637-0760

#### **FOR-A China Limited**

708B Huateng Bldg., No. 302, 3 District, Jinsong, Chaoyang, Beijing 100021, China Phone: +86(0)10-8721-6023 Fax: +86(0)10-8721-6033

#### FOR-A Middle East-Africa Office

Jebel Ali Free Zone, LOB-16, Office 619, P. O. Box: 261914 Dubai, UAE Phone: +971 4 887 6712 Fax: +971 4 887 6713

http://www.for-a.com/